## Автоматизированная информационная система «Образование»

Руководство по авторизации пользователя в АИС «Образование» по учетной записи Единого портала государственных услуг РФ

г. Уфа, 2017

Наряду с обычным способом авторизации пользователя в АИС "Образование" (далее - Система) по логину и паролю пользователя, выданных ему администратором образовательного учреждения (ОУ), Система предоставляет возможность авторизации пользователей в Системе посредством логина и пароля "Единой системы идентификации и аутентификации" (далее - ЕСИА, ссылка в Интернет: https://esia.gosuslugi.ru) "Единого портала государственных услуг" (далее - ЕПГУ, https://www.gosuslugi.ru) Российской Федерации.

Для того, чтобы воспользоваться данной возможностью пользователю Системы необходимо предварительно зарегистрироваться на ЕПГУ и получить там учетную запись и реквизиты входа/ авторизации (логин и пароль) пользователя личного кабинета ЕПГУ. Такая учетная запись создается в ЕПГУ "Единой системой идентификации и аутентификации". В дальнейшем пользователь ЕПГУ, имеющий такую учетную запись, может, единожды авторизовавшись (войдя/ открыв активную сессию) на портале ЕПГУ, получать доступ к информационным ресурсам различных министерств и государственных ведомств РФ (например, ПФР, ФНС, ГИБДД и т.д.), в т.ч., и АИС "Образование" без авторизации в каждой из них по отдельности.

При наличии учетной записи ЕСИА, пользователю Системы необходимо "привязать" ее к своей учетной записи в Системе. На главной странице Системы (edu.brsc.ru) имеется возможность выбора способа авторизации:

- по логину и паролю, сгенерированным в Системе (обычная авторизация);

- авторизация через ЕСИА ( "Войти через портал Госуслуги РФ (ЕСИА)"):.

| Образование                                    |
|------------------------------------------------|
| Логин                                          |
| ИвановаСН105                                   |
| Пароль                                         |
| •••••                                          |
| 🔲 Код для двухфакторной аутентификации         |
| 🔲 Запомнить меня                               |
| Забыли пароль?                                 |
| Войти                                          |
| урурани войти через портал Госуслуги РФ (ЕСИА) |

В случае выбора пользователем первого способа авторизации она происходит в обычном режиме, и дальнейшая работы в Системе происходит в обычном порядке без какой либо связки с ЕПГУ.

В случае, когда авторизация пользователя в Системе осуществляется через ЕСИА, предусмотрено выполнение следующих сценариев:

 Пользователь имеет учетную запись в ЕСИА, но еще ни разу не входил в Систему через ЕСИА. Для получения в дальнейшем возможности входа в Систему через ЕСИА пользователь сначала должен войти в Систему обычным образом, авторизуясь по логину и паролю Системы. Далее он переходит в свой личный кабинет, где размещена ссылка "Привязка к ЕСИА":

| Иванова Соня Родитель        | 8 |  |
|------------------------------|---|--|
| Личный кабинет               |   |  |
| Сообщения                    |   |  |
| Изменить пароль              |   |  |
| Двухфакторная аутентификация |   |  |
| Привязка к ЕСИА              |   |  |
|                              | _ |  |
| Мои счета                    |   |  |

При переходе по этой ссылке Система перемещает пользователя на страницу ЕСИА с формой аутентификации пользователя ЕПГУ:

| электронного правительства                  |       |
|---------------------------------------------|-------|
| для портала Госуслуг                        |       |
| Мобильный телефон или почта                 | ]     |
| Пароль                                      |       |
| Войти                                       |       |
| Чужой компьютер<br>Восстановить пароль      | '     |
| Зарегистрируйтесь для полного доступа к сер | висам |

Далее, после ввода своих логина, пароля, кода подтверждения и успешного прохождения аутентификации идентификатор пользователя ЕПГУ передается в Систему, где происходит «привязка» этого идентификатора к учетной записи пользователя в Системе. После этого пользователь может продолжить начатую работу в Системе без дополнительной авторизации, т.к. он уже авторизовался на ЕПГУ.

Ссылка "Привязка к ЕСИА" в дальнейшем в личном кабинете Системы исчезает из интерфейса, и в будущем при новом входе в Систему через ЕСИА пользователю уже не потребуется проводить процедуру "привязки" к ЕСИА.

2. Пользователь зарегистрирован в ЕСИА (т.е. имеет в ЕСИА учетную запись)ю При входе в Систему выбрал вариант - "Войти через портал Госуслуги РФ (ЕСИА)", но при этом его учетная запись ЕСИА еще не привязана к его учетной записи в Системе:

| Образование                                   |
|-----------------------------------------------|
| Логин                                         |
| ИвановаСН105                                  |
| Пароль                                        |
| •••••                                         |
| 🔲 Код для двухфакторной аутентификации        |
| Запомнить меня                                |
| Забыли пароль?                                |
| Войти                                         |
| услуги Войти через портал Госуслуги РФ (ЕСИА) |

В данном случае Система предложит пользователю пройти аутентификацию в ЕСИА (аналогично, как это описано в предыдущем пункте). Далее процесс взаимодействия Системы и ЕСИА вернет пользователя на страницу авторизации в Системе и выведет в левом нижнем углу сообщение: "Пользователь не найден". Далее пользователю необходимо ввести свои логин и пароль в Системе и подтвердить свое согласие на привязку учетной записи Системы к учетной записи ЕСИА или отказаться от этого.

В случае согласия будет обеспечена возможность входа в Систему через ЕСИА для последующих сеансов работы пользователя в Системе.

В данном случае ссылка "Привязка к ЕСИА" в личном кабинете не появляется.

3. Пользователь зарегистрирован в ЕСИА, и его учетная запись ЕСИА привязана к его учетной записи в Системе. При выборе: "Войти через портал Госуслуги РФ (ЕСИА)" на экран выведется форма аутентификации пользователя ЕПГУ:

| ССУСЛУГИ<br>Доступ к сервисам<br>электронного правительства<br>ВХОД<br>для портала Госуслуг |                |  |
|---------------------------------------------------------------------------------------------|----------------|--|
| Мобильный телефон или почта<br>Пароль                                                       |                |  |
| Войти                                                                                       |                |  |
| Чужой компьютер<br>Восстановить пароль                                                      |                |  |
| Зарегистрируйтесь для полного доступа к сер<br>Вход с помощью: СНИЛС Электронных ср         | висам<br>едств |  |

В случае успешной аутентификации пользователя в ЕСИА Система авторизует его с предоставлением прав доступа в Системе согласно его роли в ней.

## Примечание.

Если в процессе сопоставления сведений о пользователе (ФИО, дата рождения, СНИЛС), заведенных в Системе и в ЕСИА обнаружено несовпадение, то на экран выводится запрос следующего вида (для подтверждения пользователем):

| Ваши учетные данные в АИС "Образование" и ЕСИА ("Единая система идентификации и аутентификации") не совпадают! |
|----------------------------------------------------------------------------------------------------|
| В АИС "Образование": Петров Пётр Михаилович                                                                    |
| В ЕСИА: Петров Петр Михайлович                                                                                 |
| Все равно продолжить привязку учетной записи ЕСИА к Вашей учетной записи в АИС "Образование"?                  |
| Да Нет_                                                                                                    |
| В случае отказа от привязки Вы можете уточнить свои сведения в установленном порядке и повторить привязку.     |

При последующем входе в Систему через ЕСИА привязывать свою учетную запись в Системе к ЕСИА не потребуется.

## Внимание!

Наличие у пользователя возможности входа в Систему через ЕСИА не запрещает пользоваться возможностью входа обычным способом - посредством пароля и логина, выданных в ОУ.